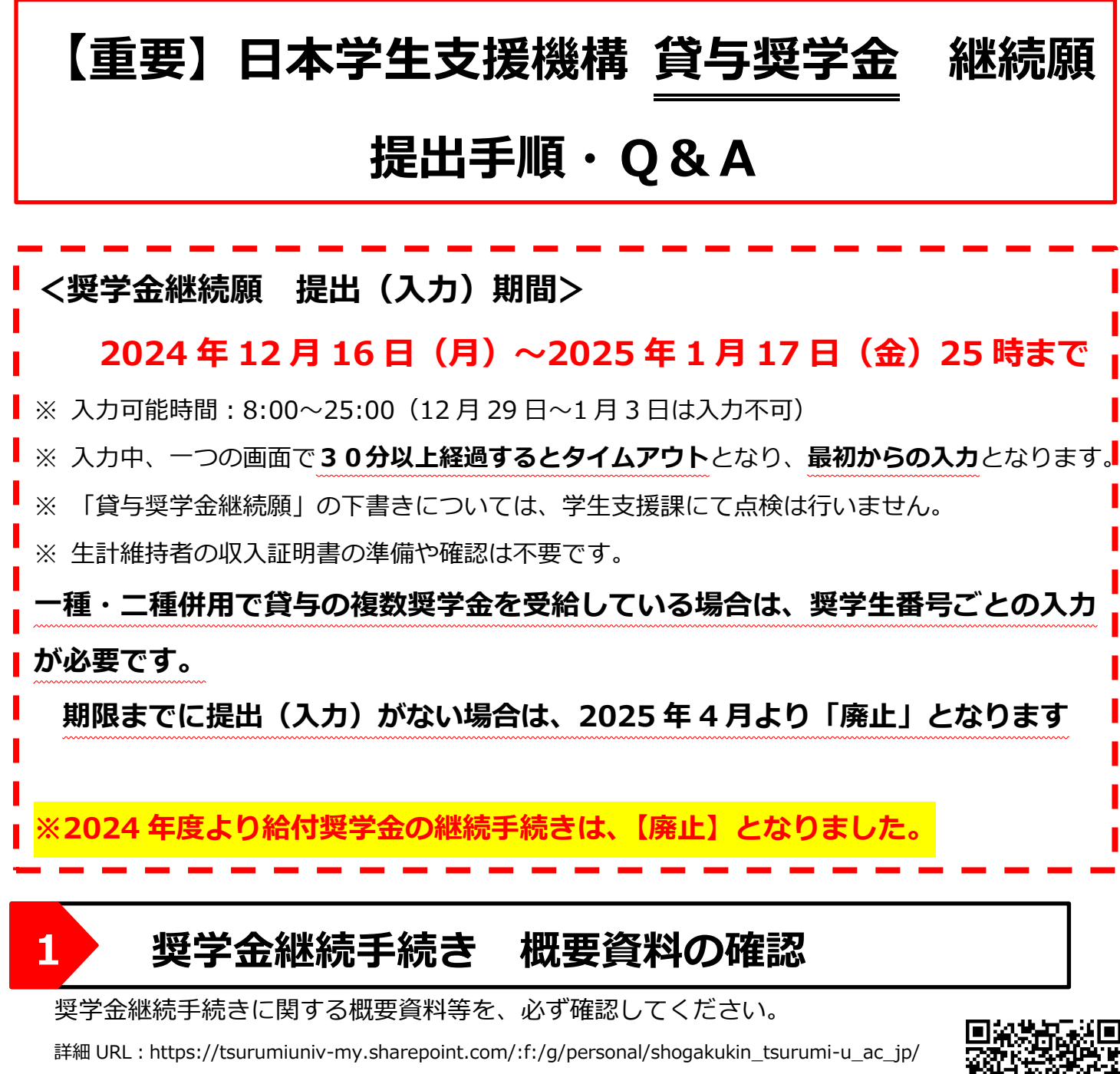

 ${\tt EiUsURQfYwNMgu\_aaGTlgkMBCwHMSrRIs5NfAZdhT5bLYA?e=VcOQcE}$ 

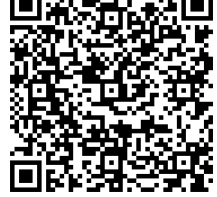

# 2 「貸与奨学金継続願」下書き用紙の記入

入力中、一つの画面で**30分以上経過するとタイムアウト**となり、最初からの入力となります ので、「貸与奨学金継続願 入力準備用紙」(紙媒体)に必要事項を記入し、入力前の下書き を行ってください。設問に関する注意事項は以下のとおりです。

# 【1. B-誓約欄(下書き用紙3ページ)】

誓約日付は、**入力当日の日付**を西暦で入力してください。

【重要】奨学金継続願 提出手順·Q&A<貸与奨学金用>

## 【2. D-奨学金振込みの継続の確認(下書き用紙3ページ)】

2025 年 4 月以降の状況により、選択項目が異なりますので、注意してください。

また、「奨学金の継続を希望しません」を選択した場合は、この設問以降の回答は必要 ありません。

|              | 2025 年 4 月以降も<br>奨学金を継続する | 2025 年 4 月以降<br>休学・退学等の予定 | 2025 年 3 月末で<br>奨学金を辞退する                   | 2025 年 3 月末までに<br>休学・退学等の予定 |
|--------------|---------------------------|---------------------------|--------------------------------------------|-----------------------------|
| 継続願の<br>入力項目 | 「奨学金の継続を                  | 希望します」を選択                 | 「奨学金の継続を希                                  | 望しません」を選択                   |
| 必要な手続き       |                           | 異動願を提出<br>(学生支援課に申出が必要)   | 2025 年 4 月下旬以降<br>「在学猶予」手続き<br>(スカラ PS より) | 異動願を提出<br>(学生支援課に申出が必要)     |

## 【3. E-あなたの返還誓約書情報(下書き用紙3ページ)】

奨学生本人、連帯保証人・保証人、本人以外の連絡先(機関保証の場合のみ)の情報 について内容を確認してください。内容を変更する場合は、以下のとおり手続きを 行ってください。

|                  | 変更内容                 | 必要な手続き           |
|------------------|----------------------|------------------|
| 本人               | 住民票住所・電話番号・携帯電話番号の変更 | 継続願「設問 E」にて変更    |
| <b>油帯保証人・保証人</b> | 氏名・生年月日・続柄・住民票住所の変更  | 学生支援課窓口来課のうえ書類提出 |
| (人的保証のみ)         | 電話悉号・推帯電話悉号・勤務生の亦再   | 継続願では変更不要        |
|                  | 电印度与一场中电印度与一动物儿的发生   | (貸与終了後の手続き)      |
| オーリタの海線生         | 氏名・生年月日・続柄・住民票住所の変更  | 学生支援課窓口来課のうえ書類提出 |
|                  |                      | 継続願では変更不要        |
| ( 成 浜 1 木 証      | 电品留写・防市電話留写の変更       | (貸与終了後の手続き)      |

## 【4. F-返還の義務・G-学業不振の場合の処置(下書き用紙3ページ)】

「返還の義務を自覚していない」・「学業不振の場合の処置について理解していない」 を選択すると次の画面に進めなくなります。誤入力に注意してください。

### 【5. H-経済状況(下書き用紙3ページ)】

#### H-1 経済状況の変化・H-2 家族と同居

設問をよく読み、回答を入力してください。

【5. H-経済状況(下書き用紙4ページ)】

・収入金額合計と支出金額合計の差額を36万円以内に(院生は45万円以内)

・月額ではなく、おおまかな<mark>年額(2024 年 4 月入学者は 8 ヶ月分)</mark>を記入!!

## H-3 2023 年 12 月から 2024 年 11 月の収入に関する金額の記入

(2024年4月入学者は、2024年4月~11月の8ヶ月分)

| 収入の種類                                                 | 百万 | +<br>万 | 万 |    | 注 意 事 項                                                                                                    |
|-------------------------------------------------------|----|--------|---|----|----------------------------------------------------------------------------------------------------|
| 1)家庭からの給付<br>(家庭が支払った授業料/施設費等の学校納付金・自宅外<br>通学者の家賃を含む) |    |        |   | 万円 | <ul> <li>・家庭があなたに代わって直接学校へ支払った額も含めて計算してください。</li> <li>(2024年4月入学者は、入学前に支払った授業料等や入学金も含みます。)</li> <li>・自宅通学者で家庭が負担した食費や光熱費等、家庭からの一般的な支出のうち、あなたの分として計算することが難しい費用は、収入・支出の<br/>どちらにも含めません。</li> </ul> |

「1)家庭からの給付」では、家庭が代わって支払った項目も収入として計上してください。 また、収入合計と支出合計の差額について、どうしても「36万円以上」となる場合は、 この「1)家庭からの給付」の項目で最終調整してください。

例①:学納金年額 99 万円を両親が学校へ支払った → 「1)家庭からの給付:99 万円」

例②:学納金前期 56 万円は両親が学校へ支払ったが、後期 56 万円は自身のアルバイト代

年額 70 万円の中から支払い、残りの 14 万円は教科書代に充てた。

- →収入「1)家庭からの給付:56万円を含める」、「4)アルバイト等収入:70万円を記入」
   支出「1)学費:112万円を記入」、「2)修学費:14万円を含める」
- 例③:自宅外通学者で、家賃の8万円は両親が支払っているが、光熱水費は日本学生支援機構の 奨学金から支払った。
  - → 「1)家庭からの給付:家賃8万円×12か月(新入生は×8か月)を記入」
    - 「2)日本学生支援機構の奨学金:月額×12ヶ月(新入生は×8ヶ月)を記入」

| <ul> <li>2)日本学生支援機構の奨学金(自動表示)</li> <li>※ 併用貸与者は第一種奨学金と第二種奨学金の合計が表示されます。</li> </ul> | БР | 以下の奨学金は自動表示に含まれません。<br>2023年12月から2024年11月に振り込まれた金額をご自分で確認<br>し、5)「その他」に含めます。<br>・ <u>第一種愛学金とあわせて振り込まれた「入学時特別増額貸与奨学金」</u><br>※第二種奨学金とあわせて「入学時特別増額貸与奨学金」が振り込まれた場合は<br>自動表示に含まれます。<br>・緊急採用(第一種)奨学金・緊急特別無利子貸与型奨学金<br>・影(切奨学金)<br>・辞退した奨学金(併用貸与であったがいすれかを辞退した場合)<br>・海外留学支援制度(給付型)の奨学金<br>・官民協働海外留学支援制度(給付型)の奨学金 |
|------------------------------------------------------------------------------------|----|----------------------------------------------------------------------------------------------------|
|------------------------------------------------------------------------------------|----|----------------------------------------------------------------------------------------------------|

「2)日本学生支援機構の奨学金」では、月額受給額(第一種・第二種)×12ヶ月

(新入生は×8ヶ月)を記入してください。また、入力時は自動表示ですが、支出との差額を 事前に計算する必要があるため、下書き時は自分で確認し、必ず記入してください。 なお、給付奨学金を受給している場合は、年間受給額を収入「5)その他」に含めてください。

| 3)日本学生支援機構以外の奨学金 |  | 万円 | 大学・地方公共団体・民間団体等からの奨学金を含めます。 |
|------------------|--|----|-----------------------------|
|                  |  |    |                             |

日本学生支援機構以外の奨学金(地方公共団体、民間育英事業団体 等)の奨学金を受給している場合、月額受給額×12ヶ月(新入生は×8ヶ月)を記入してください。

| 4)アルバイト等収入 |  | 万円 |  |  |  |  |  |
|------------|--|----|--|--|--|--|--|
|------------|--|----|--|--|--|--|--|

2023年12月から2024年11月までのアルバイト等収入金額を、おおまかに記入してください。

| 5) その他(貯蓄等の取崩額・臨時収入等) | 万円 | 上記2)の「注意事項」に記載の奨学金も、こちらに含めます。 |
|-----------------------|----|-------------------------------|
|                       |    | -                             |

アルバイト等以外の臨時収入金額を、おおまかに記入してください。

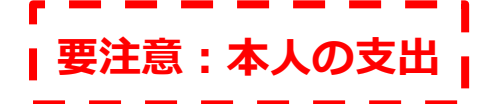

# 【5. H-経済状況(下書き用紙4~5ページ)】

H-4 2023 年 12 月から 2024 年 11 月の支出に関する金額の記入

(2024年4月入学者は、2024年4月~11月の8ヶ月分)

・収入金額合計と支出金額合計の差額を36万円以内に(院生は45万円以内)

# ・家族と同居しているか否かで、下書き用紙記入欄が異なるので注意!

・自身が支払った分ではなく、<mark>自身にかかった支出を全て記入!!</mark>

| 1) 学費<br>(授業料・施設費等の学校納付金等を含む) | 万円     | 【含めるもの】<br>授業料・施設費、施設設備費、実験実習費、後援会費、保険料、留学費用等<br>・2024年4月入学者は、授業料等や入学金を入学前に支払った場合、授<br>業料等は「1)学費」、入学金は「5)その他」に含めます。<br>・授業料等が減免されている方は、減免後の金額(全額免除されている方は<br>「0」)を記入します。 |
|-------------------------------|--------|----------------------------------------------------------------------------------------------------|
| 各学部・学科に応じての、年額学               | 納金(新)  | 入生も同額)を記入してください。                                                                                                    |
| 日本文学科、英語英米文学科・・               | ・99 万円 | ] 文化財学科・・・112 万円                                                                                                    |
| ドキュメンテーション学科・・・111 万円         |        | 歯 学 科・・・350万円                                                                                                    |
| 保 育 科・・・104万円                 |        | 歯科衛生科・・・107 万円                                                                                                    |
| 文学研究科・・・67 万円                 |        | 歯学研究科・・・70 万円(※)                                                                                                    |
| ※入学金(2024年4月新入生)              | は、支出   | <mark>出「5)その他」に含める。</mark> (入学金金額は次ペーシ                                                                                                    |

※ 給付奨学金受給者・学内奨学金による減免が発生している場合、減免後の金額を記入。

※ 歯学研究科:鶴見大学歯学部卒業生以外の学生は、100万円。

|                                                                  |             |          | 【重        | 重要】奨学金継続願 提出手順・Q & A <貸与奨学金用>                                                       |
|------------------------------------------------------------------|-------------|----------|-----------|-------------------------------------------------------------------------------------|
| <ol> <li>2)修学費</li> <li>(数料書・図書費・文具購入費・課外活動費・通学費等を含む)</li> </ol> |             |          | 円で        | 【含めるもの】<br>教科書・図書費・文具購入費・課外活動費・実習旅行費・通学費・部活動や<br>サークル活動費・駐輪場等                       |
| 2023 年 12 月から 2024 年                                             | 11          | 月ま       | までの修      | ど費で支出金額を、おおまかに記入してください。                                                             |
| 3) 食費 (外食費用)                                                     |             |          | 万円        | <ul> <li>・外食時の費用を含めます。</li> <li>※ あなたの収入3、1)に家庭が負担した食費を含めた場合は、その金額も含めます。</li> </ul> |
| 2023 年 12 月から 2024 年                                             | 11          | 月        | での外貨      | 食で支出した金額を、おおまかに記入してください。                                                            |
| 4) 通信費 (携帯電話等の通信費を含む)                                            |             |          | 万円        | 【含めるもの】<br>携帯電話等の通信費用・インターネット費用等                                                    |
| 2023 年 12 月から 2024 年                                             | 11          | 月て       | での通信      | 「費で支出した金額を、おおまかに記入。                                                                 |
| 携帯電話等の料金・インター                                                    | ーネ          | ット       | ·費用(      | (Wi-fi 接続費用)は必ず含め、自身で支払っていな                                                         |
| ても、自身で使用している                                                     | <b>と額</b> : | 分を       | 必ず記       | えしてください。                                                                            |
| 5)その他(医療費、娯楽・し好費等)                                               |             |          | 万円        | 【含めるもの】<br>医療費・娯楽費・間食代・理容美容代・自動車学校の講習費・社会保険料等                                       |
| 2023 年 12 月から 2024 年                                             | 11          | 月ま       | までの国      | 」<br>E療費・娯楽等の支出金額を、おおまかに記入してく                                                       |
| ださい。また、 <mark>2024 年 4 月</mark>                                  | ]新          | 入刍       | Eの入学      | 全はこの項目に含めてください。                                                                     |
| ※入学金金額:文学部 36                                                    | 万円          | 3        | 歯学部       | 部 50 万円 保育科・歯科衛生科 35 万円                                                             |
| 文学研究科                                                            | 26          | 万日       | 円 🖞       | 素学研究科 30万円                                                                          |
| ※ 給付奨学金受給者・学内                                                    | 奨学          | 全金(      | による》      | 咸免が発生している場合、減免後の入学金を記入                                                              |
| <ol> <li>6)機関保証制度の保証料(自動表示)</li> </ol>                           |             | $\wedge$ | <b>万円</b> | 保証料の合計が自動表示されます。<br>※ 人的保証制度を選択している方は「0.00」と表示されます。                                 |
| 自動表示となるため、下書き                                                    | き用約         | 紙に       | も記入       | 不要です。                                                                               |
|                                                                  |             |          |           |                                                                                     |
|                                                                  |             |          |           |                                                                                     |
| く目宅外通学者のみの項目ン                                                    | >           |          |           |                                                                                     |

| 3)家賃<br>(共益費等を含む。敷金・礼金等の特別支出を除く) | 万円    | 共益費・管理費等を記入します。<br>※ 敷金・礼金等の特別支出は6)「その他」に含めます。 |
|----------------------------------|-------|------------------------------------------------|
| 2023年12月から2024年11月               | での家賃  | で支出した金額を、正確に記入してください。                          |
| 自身で家賃を支払っていない場合で                 | でも、必  | ず記入してください。                                     |
| 例:自宅外通学者で、家賃月額8万                 | うわは両親 | 親が支払っている。                                      |
| → 両親が支払っていても、12                  | 2 か月分 | 支払った家賃(8 万円×12 ヶ月=96 万円)を記入                    |
| また、収入項目の「1)家                     | 庭からの  | D給付」に 96 万円を含める                                |
|                                  |       |                                                |
| 5)光熱水料通信費 (携帯電話等の通信費を含む)         | 万円    | 【含めるもの】<br>携帯電話等の通信費用、インターネット費用、水道光熱費、暖房費等     |
|                                  | での光熱  | ーーーーーーーーーーーーーーーーーーーーーーーーーーーーーーーーーーーー           |

2023 年 12 月から 2024 年 11 月での光熱水費で支出した金額を、おおまかに記入して ください。 【重要】奨学金継続願 提出手順·Q&A <貸与奨学金用>

# ■要注意:収入と支出の差額

## 【5. H-経済状況(下書き用紙4ページ)】

#### H-5 あなたの 2023 年 12 月から 2024 年 11 月の収入と支出の差額

・収入金額合計と支出金額合計の差額を36万円以内に(院生は45万円以内)

・収入超過が36万円以上になると、学生支援課窓口で内容確認し、減額等の措置

収入合計と支出合計の差額で収入超過が「36万円以上」(大学院は「45万円以上」) になると、学生支援課窓口にお越しいただき、内容の確認を行います。 その後、減額する等の措置をとることとなりますので、入力には十分注意してください。 入力方法で不明な点がありましたら、学生支援課までLINEにて連絡してください。 ※ 支出超過(収支差がマイナス)になる場合は、次の画面へ進めません。

#### H-6 あなたの経済状況を具体的に説明

奨学金継続を希望する学生は、必ず120文字以上でその理由を記入してください。 また、上記H-7で次年度学納金等の必要なお金を貯めており、収入合計と支出合計 の差額がどうしても「36万円以上」(大学院は「45万円以上」)となる場合は、 「貯金」という単語を必ず使用し、その旨の説明文を記入してください。

#### 【6. I-学生生活の状況(下書き用紙5ページ)】

奨学金継続を希望する学生は、必ず120文字以上でその理由を記入してください。

### 【7. ]-学修の状況(下書き用紙6ページ)】

この1年間の授業出席状況や学修に対する取組の姿勢が不十分だった場合のみ、 120 文字以上でその理由を記入してください。 取組の姿勢が十分だった場合は、入力不要です。

同战

# 3 スカラネット・パーソナルヘログイン(新規登録)

https://scholar-ps.sas.jasso.go.jp/mypage/ 新規登録者は、ご自身の好きなID・パスワードを設定してください。

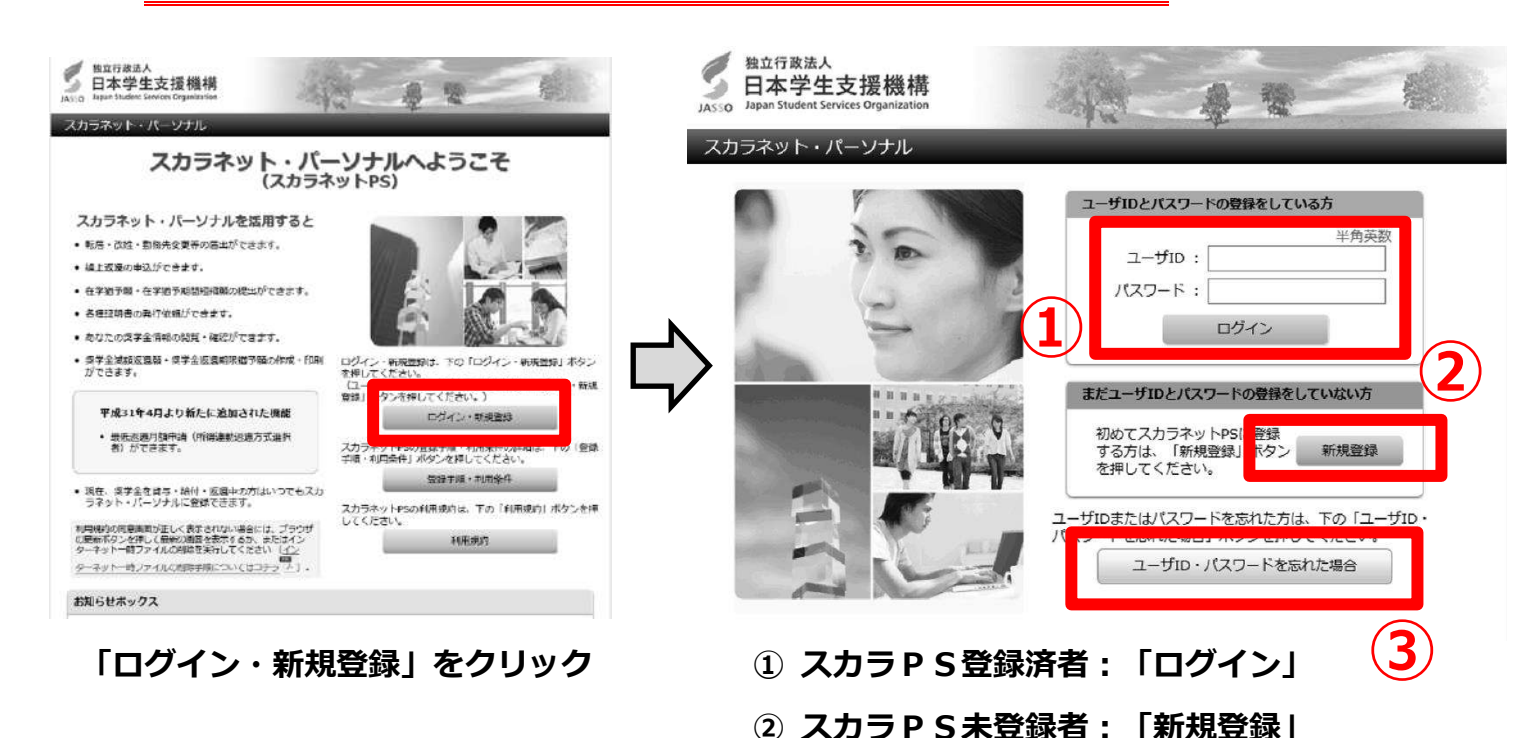

※「進学届」・「奨学金新規申請」で使用した、大学発行のID・パスワードは使用できません。
 ※設定したID・パスワードは、ご自身で管理し、大学に照会はできませんので、注意してください。
 ※ID・パスワードを忘れた場合は、③から確認してください。その際、奨学生番号が必要となりますので、採用時に配付した「奨学生証」又は「返還誓約書(本人控)」を確認してください。

| (集構要 詳細語報<br>【像格認定要学金編続欄<br>この期尚は次年夏の男子<br>かずぞ祝の本めた期始初本のたり<br>になったたないたいたい<br>男子は目前でありませんと実好と<br>事実と見なる内容を入り」<br>で知ったたくことに広い<br>見ないたたくことに広い<br>情が元や、卒業後の主恐<br>なお、「貸与鎮運知してもらっ<br>し内容を確認してもらっ<br>く給付理要学生のかたべ<br>学参板況や年期代況から、<br>いるかるかかについて記<br>記述業績更によっては、強い<br>ります。、<br>また、状況によっては受け | 生作事語・ 生 学生変換 な 通情認定 使生 単純 な に 、 の その 、 、 、 、 、 、 、 、 、 、 、 、 、 、 、 、                                                                                                    | 図) FARS<br>2日<br>での大切な報告です。<br>のでご注意ください。<br>注されることがあります<br>後に毎月決められた全部<br>(方足)等を始認し、新庭<br>ください。<br>及び保証人にも必ずご覧<br>苫は必可能情者(後見人 |
|----------------------------------------------------------------------------------------------------|----------------------------------------------------------------------------------------------------|----------------------------------------------------------------------------------------------------|
| 【協格認定要学金継続館<br>この朝田は次年夏の男学<br>約7学校の走めた開始内<br>指址がありませんと男学<br>事実と異なる内容を入力<br>く賞与理要学生のかたへ<br>泉空金貨号核了働は、返<br>道していたたくことには、<br>唐秋況や、卒業後の生活さ<br>なお、「貸与額裏知」は、<br>たき、内容を確認してもらっ<br>へ給付理要学生のかたへ<br>学ぶ秋沢や生活状況から、<br>いるが広かやについて認い<br>読をすっては、始け<br>気をす。また、状況によっては受け                             | 資格認定文字金額税額<br>資格認定文字金額税額<br>(本提出されるかたへ)<br>金の建築の意思を確認するため<br>に用出してください。<br>との資格を大ラことになります<br>し提出した場合は、属字金が属<br>との資格が生じ、一定動間総括<br>会の資格が生じ、一定動間総括<br>会の支援出して<br>人的管理連択者に違常得証人<br>ろってください。<br>総付選挙生として採用された<br>されます。<br>資本学会の支税が廃止されたり | 200<br>の大切な報告です。<br>のでご注意くたさい。<br>注意れることがあります<br>後を知道し、赤鹿<br>ください。<br>及び保証人にも必ずご覧<br>着は必ず熟練者(後見人<br>後も引き状き還料生を有                |
| 【席格認定要学金継続課<br>この期出は次年裏の供告<br>はず学校の本地た開始の本地た開始の<br>支見なる内容を入力」<br>支見なる内容を入力<br>なったいただくことには、<br>通り気化、卒業後の生活<br>なお、「貸与毎週量切」は、<br>たき、内容を確認してもらっ<br>く給付登選学生のかたべ<br>学参校沢や年期代況から、<br>いるかるか特について認い<br>記述発見によっては受け<br>また、状況によっては受け                                                          | な提出されるかたへ」<br>金知識物の意思を確認するため、<br>広想してください。<br>生の資格を失うことになります。<br>品の高齢が生じ、一工期総統語<br>のする。<br>は今月間と互連時間。<br>SBTを十分考慮のうえ提出して<br>人的常理連択者は運動作証人<br>あつてくたさい。また、未成中<br>てください。<br>能付農学生として採用された<br>なすまたにして。                                  | の大切な報告です。<br>のでご注意ください。<br>はされることがあります<br>※に毎月決められた金額<br>「方定」等を確認し、家庭<br>ください。<br>及び保証人にも必ずご覧<br>活は必ず競換者(後見人<br>後も引き読き還続性を有    |
| <ul> <li>・ 法学生番号ボタンを押す</li> </ul>                                                                                                    | 目前のの)相付要学会について返<br>すと、法学会経球師の原用を行う。                                                                                                    | 、 守正されにりすることだありま<br>連を求めることがありま<br>                                                                                            |
| <ul> <li>・ ステエヨラハシノビオッ</li> <li>・ 複数の実学生番号がある<br/>表示されていない実学生<br/>ください。</li> </ul>                                                                                                    | ・C、文字重雑550000年日2日<br>3場合は、それぞれの奨学生番<br>5番号がある場合やその他不明                                                                                                    | うここができます。<br>号について入力が必要です<br>な点は、学校に聞い合わせ                                                                                      |
| (6XXX04999999) (提                                                                                                    | 出済:無統希望)                                                                                                    | 貿与額通知                                                                                                    |

1 「奨学金継続願(紫タブ)」をクリック

② 貸与奨学生「貸与額通知」をクリック

ログイン後、貸与予定総額がいくらかを確認する ため、貸与額通知に関する内容の確認を行ってく ださい。

ご不明な点がある場合は、学生支援課までご連絡 ください。 【重要】奨学金継続願 提出手順·Q&A <貸与奨学金用>

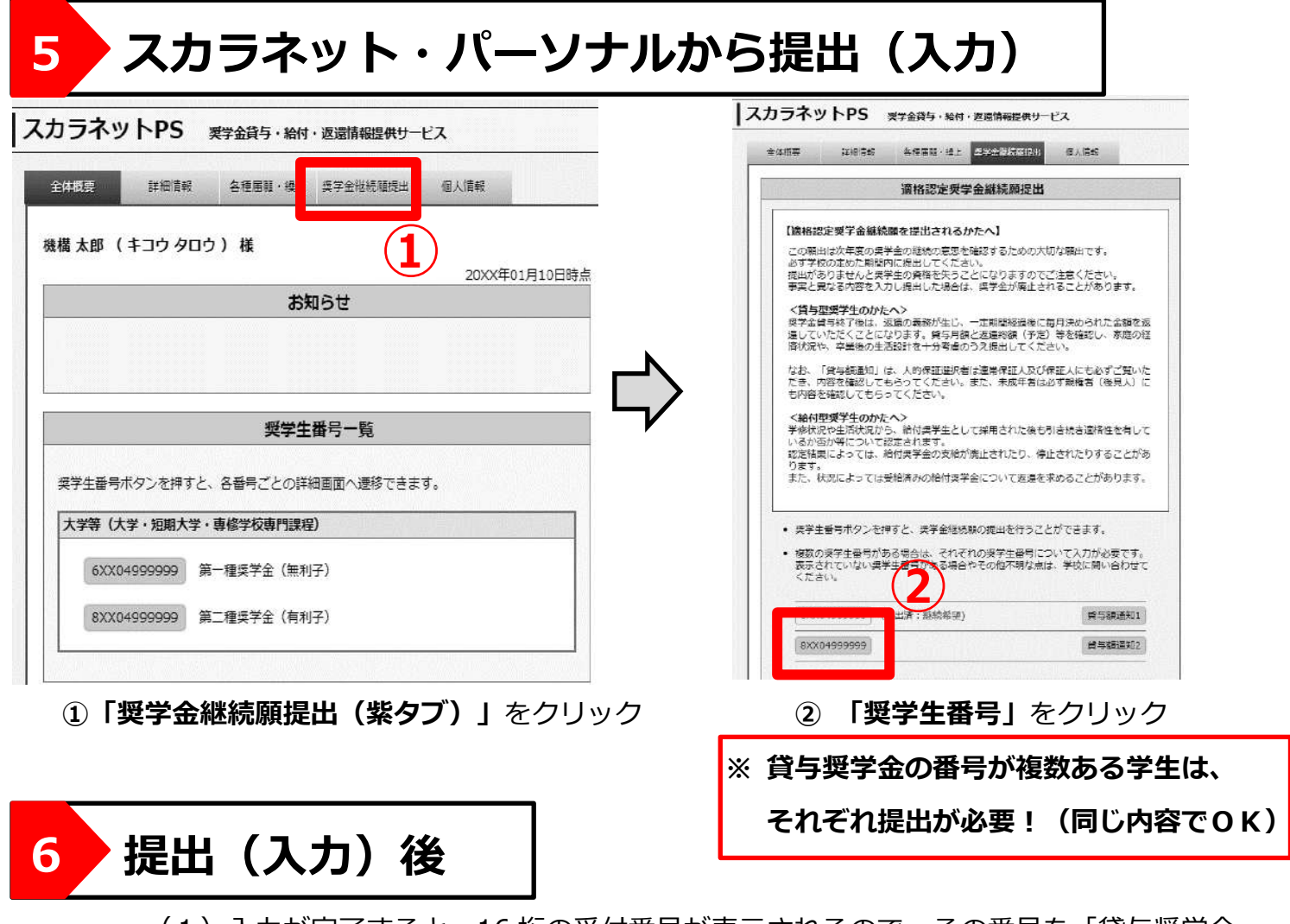

- (1)入力が完了すると、16桁の受付番号が表示されるので、その番号を「貸与奨学金継続願」(紙媒体)に記入し、「貸与奨学金継続願」(紙媒体)をご自身で保管してください。「貸与奨学金継続願」(紙媒体)を大学へ提出する必要はありません。
- (2)「廃止」「停止」の区分に掲げる学業成績等に該当するが、傷病・災害その他やむ を得ない事由がある場合には、罹災証明・診断書等の第三者(病院の入院証明、民生 委員の証明等を含む。)の証明書類等について、学生支援課まで提出してください。
   提出期限:2025年1月16日(木曜日)まで
   提出方法:学生支援課窓口に持参
- (3)「継続」が認定された学生については、通知は行いません。4月分の奨学金が 2025年4月21日(月曜日)に振込まれますので、各自確認してください。 ※ 毎年4月分振込は、11日振込みではありませんので注意してください。 また、成績判定により停止・廃止等になる学生には、個別にご連絡いたします。 さらに、「D-奨学金振込みの継続の確認」の設問で「奨学金の継続を希望しません」を選択し、2025年4月より辞退した後の手続きについては、4月下旬以降 個別にご案内いたします。

# <提出後の内容確認・訂正について>

奨学金継続願を入力してから奨学金継続願入力期間が終了するまでの期間、

入力した内容をスカラ PS から確認及び訂正することが可能となりますので、下記図を 参照し、確認・訂正を行ってください。

|             | を押9と、突子玉秘続順の旋田を付うこと                          | こかできまり。                  |
|-------------|----------------------------------------------|--------------------------|
| 致の奨子生蕾号     | かめる場合は、 モれそれの奨子生番号に、<br>奥学生番号がある場合やその他不明な点() | Jいて人力が必要です<br>は、学校に問い合わせ |
|             |                                              |                          |
| czv.        |                                              |                          |
| たさい。        |                                              |                          |
| 6XX06999999 | 「提出済(訂正不可): <mark>辞退</mark> 」                | 貸与額通知                    |
| 5XX06999999 | 「提出済(訂正不可): 許遇」                              | 貸与額通知                    |

【重要】奨学金継続願 提出手順·Q&A <貸与奨学金用>

# 奨学金継続手続きに関する Q&A(貸与奨学生用)

#### <手続きについて>

- Q. 奨学金が 2025 年 4 月から必要ない場合は、今回の手続きは必要ありませんか?
- A. 奨学金を 2025 年 4 月で辞退する場合についても、スカラネット・パーソナルから「奨学金の継続を希望しない」という手続きが必要です。お配りした「【重要】 奨学金継続願提出手順・Q&A」を参照のうえ、必ず手続きを行ってください。
- Q. 貸与奨学金の第一種と第二種の併用受給をしていますが、どちらか一方だけ「奨学金継続 願」の手続きを行えばよいのですか?
- A. 第一種と第二種のそれぞれで同じ内容の入力手続きを行ってください。
- Q. 給付奨学金と貸与奨学金を受給していますが、奨学金継続願の手続きは貸与のみ行えばよいのですか?
- A. 貸与奨学金のみ入力手続きを行ってください。

#### Q. 今回の手続きで、貸与奨学金の第一種から第二種への変更及び月額の変更を行えますか?

- A. 今回の手続きでは行えません。現在貸与を受けている種別と別の種別への切り替え又は 併用貸与を希望する場合は、2025年4月の新規募集での申請を行ってください。月額の変更 を希望する学生は、学生支援課(記念館地下1階)までご連絡ください。
   なお、第二種奨学金の減額のみ、スカラネット・パーソナルより手続きが可能となりました。
   希望者は各自で手続きを行ってください。
   第二種奨学金(減額) 手続き方法:
   https://www.tsurumi-u.ac.jp/attachment/pdf/75.pdf
  - なお、第一種奨学金(増額・減額)・第二種奨学金(増額)を希望する場合は、学生支援課 (記念館地下1階)までお越しください。

#### Q. 4月から休学予定ですが、どのような手続きをとればよいでしょうか?

A. 必ずスカラネット・パーソナルから継続願手続きを行い、休学することが確定した時点で学生支援課に届出を提出してください。「継続を希望しない」と入力すると辞退(奨学金を辞める)することになりますので、注意してください。間違って入力した場合、復学後の再開・継続はできません。

#### <適格認定について>

- Q. 提出内容や学業成績により、2025 年 4 月より奨学金が停止・廃止又は減額になるのは どのような場合ですか?
- A. 修業年限で卒業ができない留年又は標準単位数を大幅に下回る場合、「停止」又は「廃止」 となる恐れがあります。また、文学部及び短期大学部の学生で、1年間の修得単位数が0単 位の場合、「廃止」となります。
  - <学部・学科毎の標準単位数(参考)>
    - 文学部・・・1 年生:31 単位 2 年生:62 単位 3 年生:98 単位
    - 歯学部・・・進級が出来ない時点で、停止(3年連続停止で廃止) 留年者が進級出来た場合は、復活

保育科・・・1 年生:32 単位 歯科衛生科・・・1 年生:34 単位 2 年生:68 単位

# Q. 傷病により思うように学業に取り組めませんでしたが、「廃止」「警告」になってしまうので しょうか。

 A.「廃止」「停止」の区分に掲げる学業成績等に該当する場合であっても、傷病・災害その他や むを得ない事由があると認められる場合、「廃止」「警告」に該当しない場合があります。
 該当する学生は、学生支援課まで申し出たうえで、罹災証明・診断書等の証明書類を提出し てください。

- 【参 考】
  - (1)貸与総額や毎月返還していく金額、返還が完了となる時期等を試算することができる
     Web サイトもありますので、参考にしてください。
     奨学金貸与・返還シミュレーション: http://simulation.sas.jasso.go.jp/simulation/
  - (2)大学等の卒業後に、地域への居住や就業など、定められた要件を満たした場合に、 奨学金の返還を支援する仕組みを設けている地方公共団体があります。支援制度の 内容・条件等は地方公共団体によって異なるため、詳細は直接お問い合わせください。 地方公共団体が実施する奨学金返還支援制度:
     https://www.jasso.go.jp/shogakukin/chihoshien/sosei/seido/index.html
  - (3)独立行政法人日本学生支援機構(JASSO)においては、2021年4月より企業等による 奨学金の代理返還制度を導入しており、これは奨学金返還者本人ではなく、返還者が 勤務する企業等が本人に代わって奨学金をJASSOに返還する制度です。数多くの企業 が本制度を利用していますので、ご活用ください。 企業の奨学金返還支援(代理返還)制度:

https://www.jasso.go.jp/shogakukin/kigyoshien/index.html

【担当・提出先】 鶴見大学・鶴見大学短期大学部 学生支援課 〒230-8501 横浜市鶴見区鶴見 2-1-3 E-mail : shogakukin@tsurumi-u.ac.jp LINEID : shogakukin-tsurumi

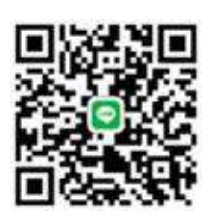